## راهنمای فعال سازی واریز مستقیم از حساب بانک ملت در فراسود ملت

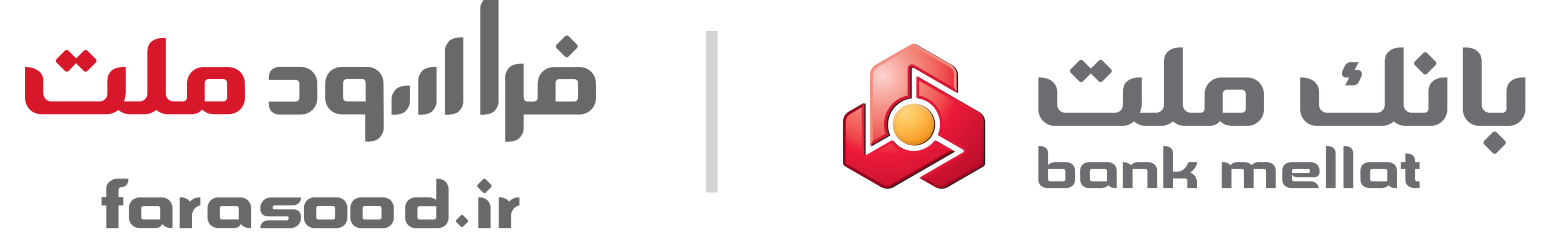

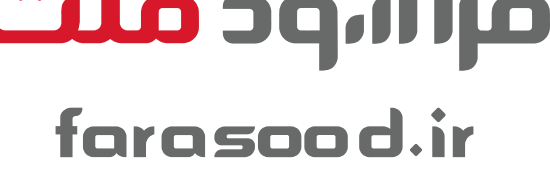

## فعال سازى مجوز از طريق همراه بانک ملت

ورود به همراه بانک ملت بروزرسانی و نصب آخرین نسخه

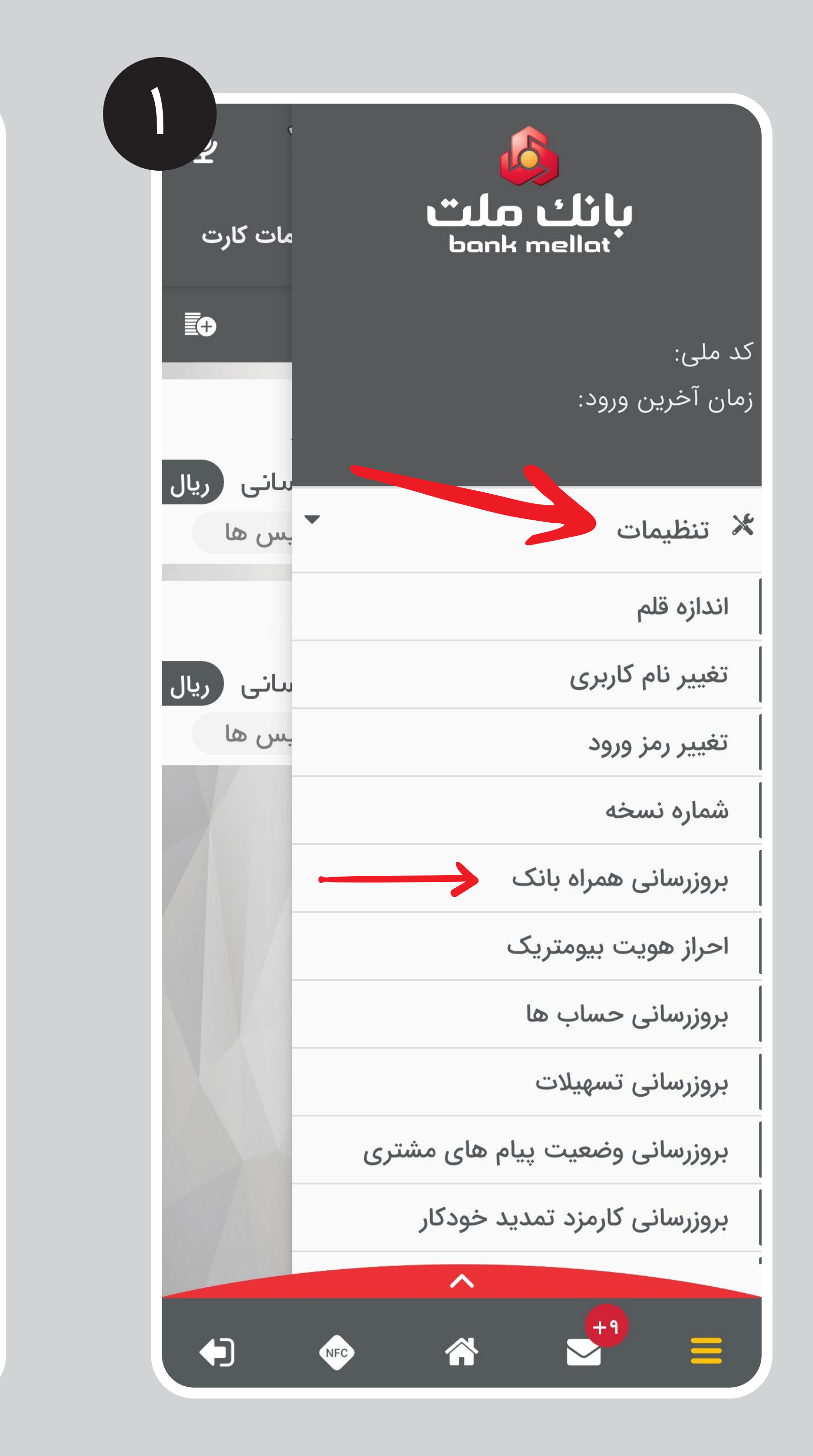

انتخاب مديريت بانکداری باز و فعالسازی

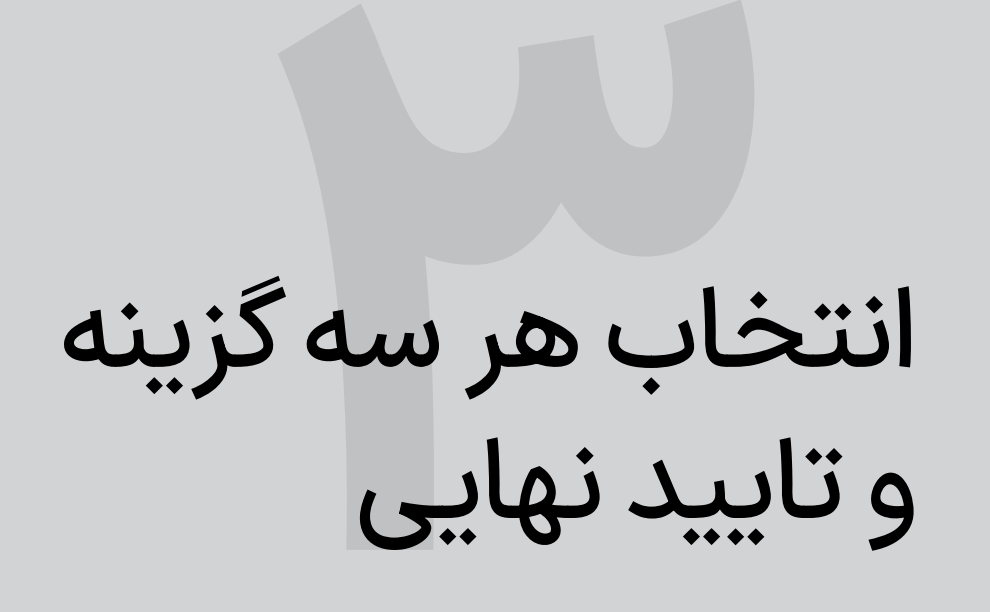

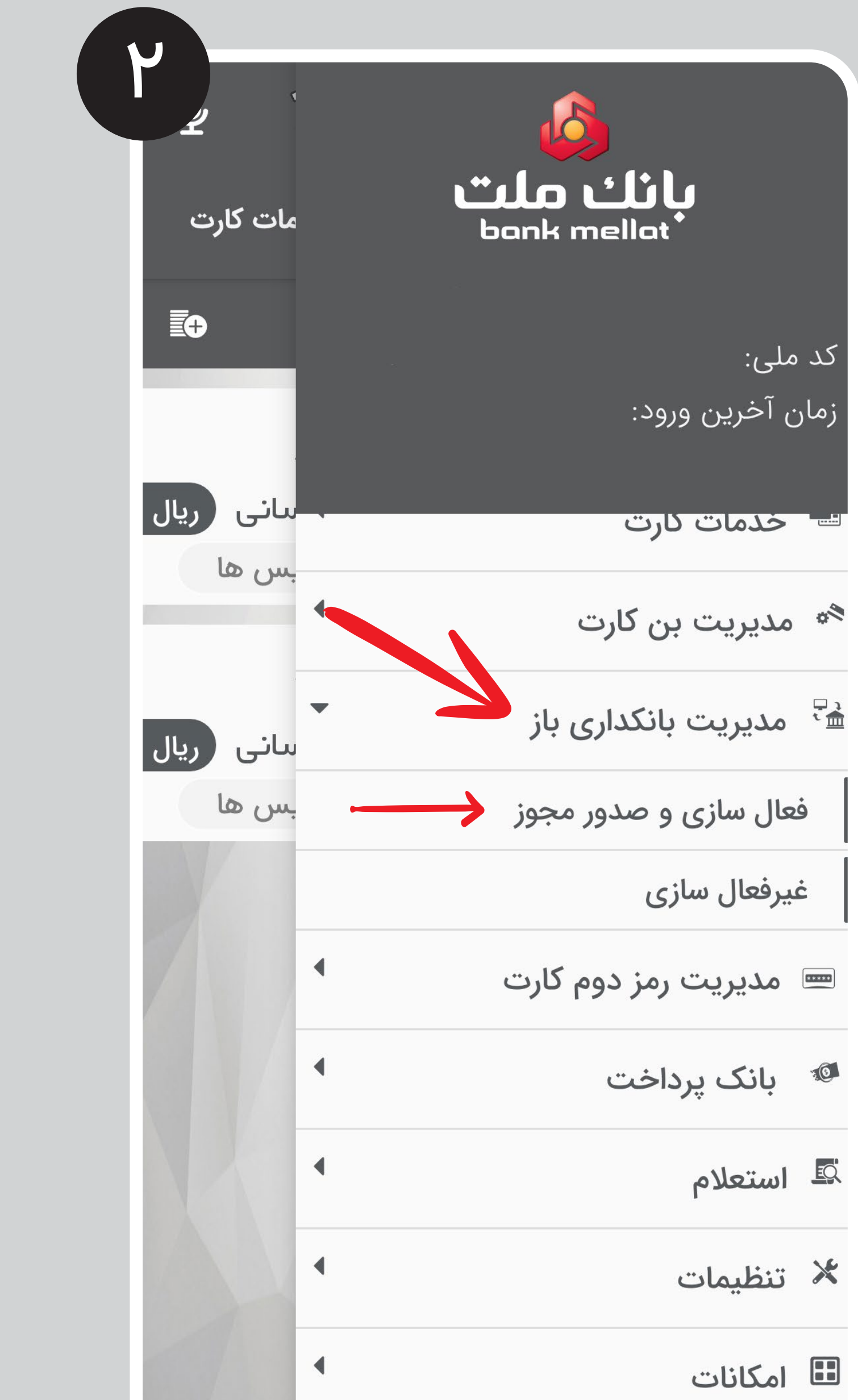

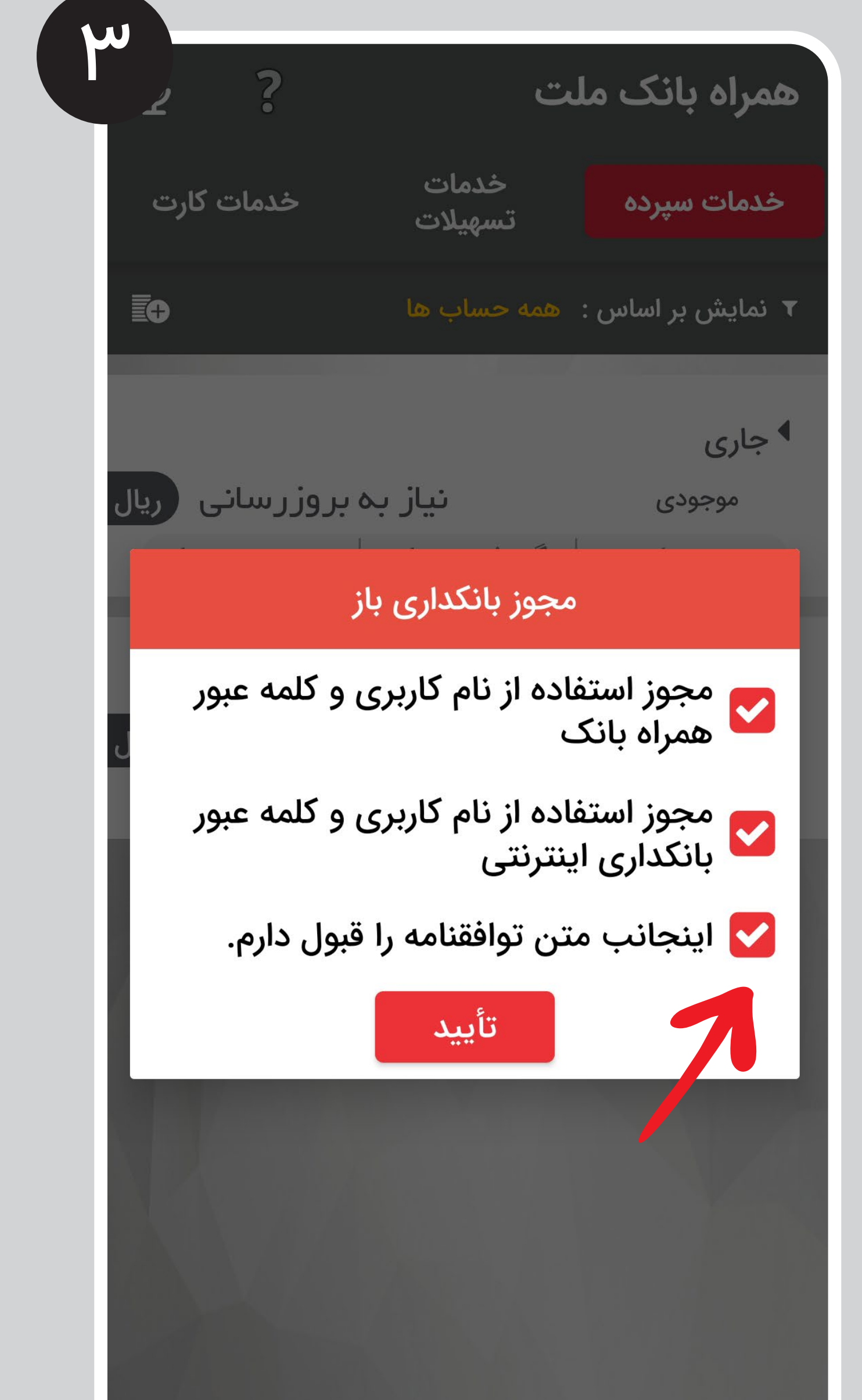

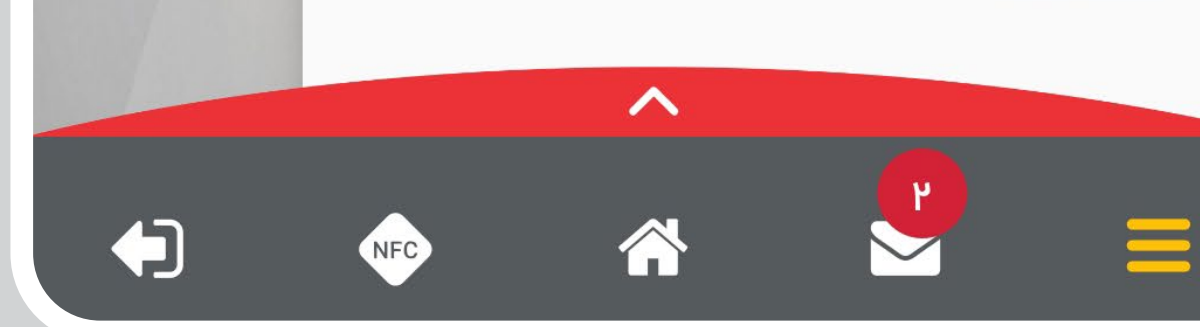

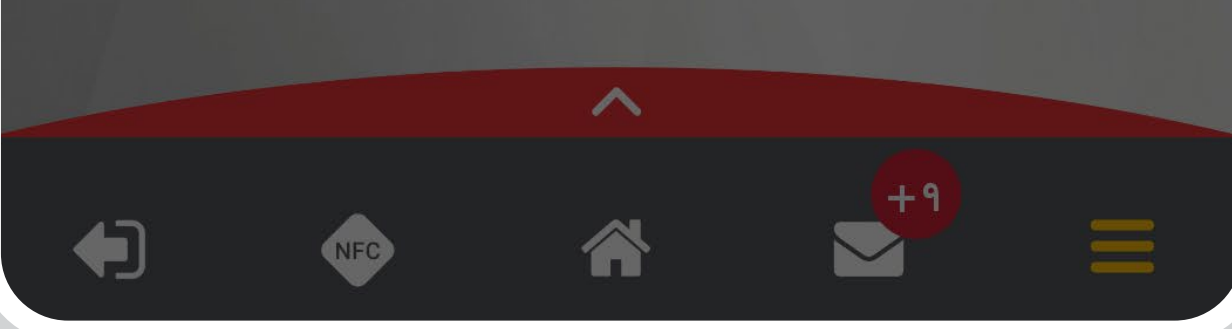

## ورود به فراسود ملت و انتخاب روش واریز مستقیم از حساب بانک ملت

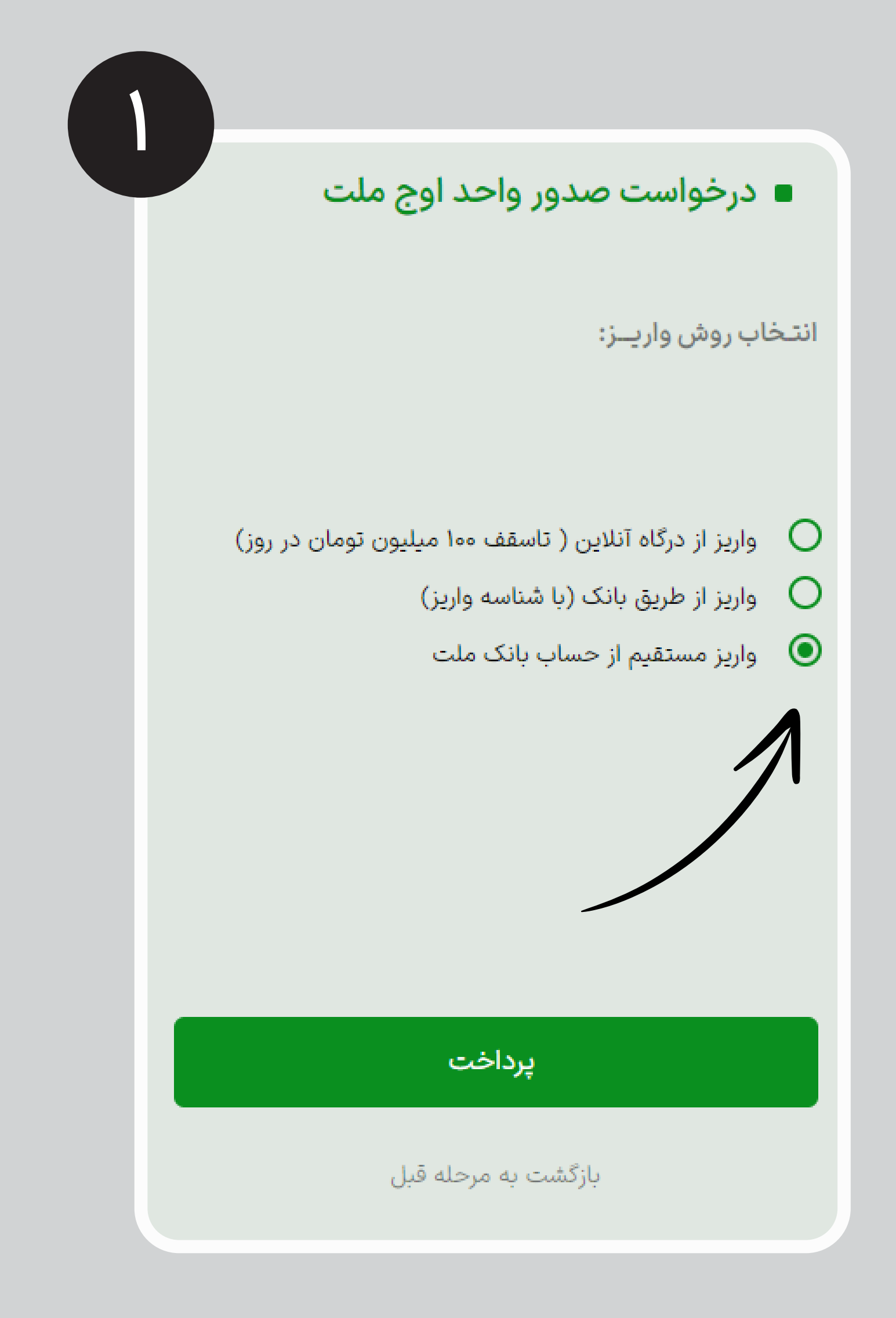

۱- انتخاب گزینه «همراه بانک» ۲- درج نامکاربری خود در همراه بانک ملت ۳- درج پسورد همراه بانک ملت ۴- درج تلفن همراه

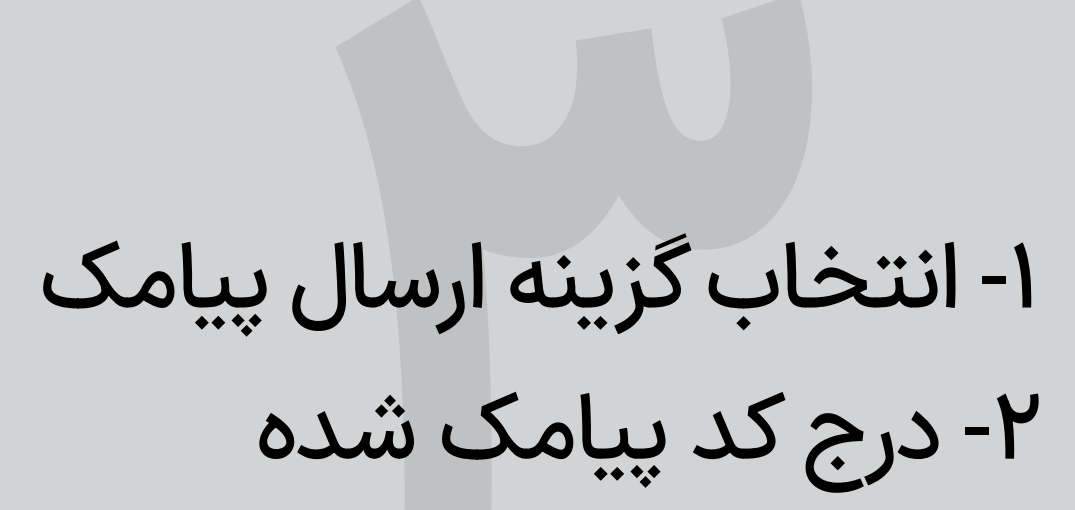

| Supp it al dilator                                                                                                    | Care to table                                                                                                    |
|----------------------------------------------------------------------------------------------------|----------------------------------------------------------------------------------------------------|
| سامانه احرار مویت                                                                                                    | سامانة احراز هويت                                                                                                    |
|                                                                                                    |                                                                                                    |
| اوج ملت                                                                                                    | اوج ملت                                                                                                    |
| مندوق سرمایهگذاری<br>صندوق، سرمایهگذاری اوج ملت                                                                                                    | مندوق سرمایهگذاری<br>صندوق سرمایه گذاری اوج ملت                                                                                                    |
| الملفل كال من المايد كنيد                                                                                                    | محيط                                                                                                    |
| نطقا یکبار رمز را وارد نبید.<br>در مستنزمین نبودن ایلیکیشن اجراز هویت از طریق یکبار رمز پیامکی اقدام نمایید.                                              | همراه بانک                                                                                                    |
| در طورت نطب ببودن ،پیدیسی ، در اور این این این این این این این این این این                                                                                | نام کاربری                                                                                                    |
|                                                                                                    | کلمه عبور                                                                                                    |
|                                                                                                    | شماره همراه                                                                                                    |
| بازگشت                                                                                                    |                                                                                                    |
|                                                                                                    | 9999                                                                                                    |
|                                                                                                    |                                                                                                    |
|                                                                                                    |                                                                                                    |
| فعالسازی گزینه خرید                                                                                                    | انتخاب حساب مورد نظر جهت برداشت                                                                                                    |
| فعالسازی گزینه خرید                                                                                                    | انتخاب حساب مورد نظر جهت برداشت                                                                                                    |
| فعالسازی گزینه خرید<br>پېنت ملت العاليا                                                                                                    | انتخاب حساب مورد نظر جهت برداشت<br>بانگ ملت فی انتخاب کمان ک                                                                                                    |
| فعالسازی گزینه خرید<br>پانک ملت اوریک اورید                                                                                                    | انتخاب حساب مورد نظر جهت برداشت<br>کوکان کی کوکان کوکان کوکان کوکان کوکان کوکان کوکان کوکان کوکان کوکان کوکان کوکان کوکان کوکان کوکان کوکان کو کوک                                                                                                    |
| فعالسازی گزینه خرید<br>افعالسازی گزینه خرید<br>افعال احراز هویت<br>سرویس ها                                                                               | نتخاب حساب مورد نظر جهت برداشت<br>کو<br>کو<br>کو<br>کو<br>کو<br>کو<br>کو<br>کو<br>کو<br>کو                                                                                                    |
| فعالسازی گزینه خرید<br>بانک ملت گزینه خرید<br>اسانه احراز هویت<br>سویس ها                                                                                 | انتخاب حساب مورد نظر جهت برداشت<br>انتخاب عساب مورد نظر جهت برداشت<br>انتخاب حساب مورد نظر جهت برداشت<br>انتخاب حساب مورد نظر جهت برداشت |
| فعالسازی گزینه خرید<br>یانک مانه خرید<br>سویس ها<br>سویس ها<br>دفتا برای انتخاب نمایید.                                                                   | انتخاب حساب مورد نظر جهت برداشت<br>یانک مان کی کی کی کی کی کی کی کی کی کی کی کی کی                                                                                                    |
| فعالسازی گزینه خرید<br>بانک مانی گزینه خرید<br>یانک مانی<br>سانه احراز هویت<br>سویس ها<br>سروس ها<br>سروس انتخاب بزیرنده قار خواهد بود روی حساب شما سروبی | ت ت الت الت الت الت الت الت الت الت الت                                                                                                    |
| نامان مان مان مان مان مان مان مان مان ما                                                                                                    | ت ت ت ت ت ت ت ت ت ت ت ت ت ت ت ت ت ت ت                                                                                                    |
| <section-header></section-header>                                                                                                    | وع معن معن معن مرد اشت عن معن معن مرد ا                                                                                                    |
| <section-header></section-header>                                                                                                    | ت ت التخاب حساب مورد نظر جهت برداشت                                                                                                    |

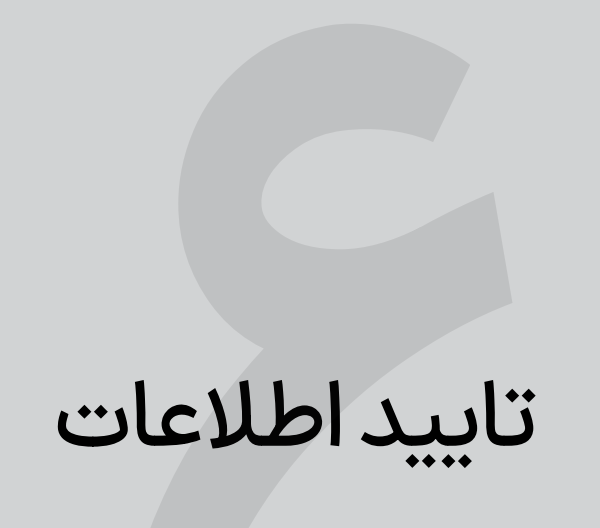

| سامانه احراز هویت               |                                                                                                    |  |
|---------------------------------|----------------------------------------------------------------------------------------------------|--|
|                                 | تاييد اطلاعات                                                                                                    |  |
| يد                              | ی<br>شمارہ حساب سرویس ھا تا                                                                                                    |  |
| استفاده در<br>۱ <b>۴۰۳/۰۳/۲</b> | مشتری گرامی شماره حساب و خدمات انتخابی شما جهت<br>سایت / نرم افزار <b>صندوق سرمایهگذاری اوج ملت</b> تا تاریخ <u>۸</u><br>مورد تایید می باشد. |  |
|                                 | <mark>شماره حساب انتخاب شده :</mark><br>۸۱۲۰۸۳۹۷۶۵ : سپرده جاری بدون دسته چک حقیقی انفرادی                                                   |  |
|                                 | <b>خدمات انتخابی :</b><br>خرید                                                                                                    |  |
|                                 | تغییر زمان انقضای سرویس<br>********                                                                                                    |  |
|                                 | ✔ اطلاعات فوق مورد تایید است.                                                                                                    |  |
|                                 | تاييد                                                                                                    |  |

## انتخاب گزینه دریافت رمز یکبار مصرف و برداشت از حساب

| سامانه احراز هویت                     |                     |                                   |  |
|---------------------------------------|---------------------|-----------------------------------|--|
|                                       |                     | <b>خدمت خرید</b><br>توضیحات :خرید |  |
| <b>اوجر ملت</b><br>مندوق سرمایه گذاری |                     | یکبار رمز پیامکی                  |  |
| صندوق سرمایهگذاری اوج ملت             | نام پذیرنده         |                                   |  |
| https://farasood.mellatib.ir          | آدرس وبسايت پذيرنده |                                   |  |
| ********                              | مبدا                |                                   |  |
| **********                            | مبلغ تراكنش         |                                   |  |